## APPLE END USER ESIM INSTALLATION INSTRUCTIONS-PT1 (EXISTING SIM INSTALLED) LOOK OUT FOR THE ESIM POP UP AND FOLLOW THE INSTRUCTIONS BELOW....

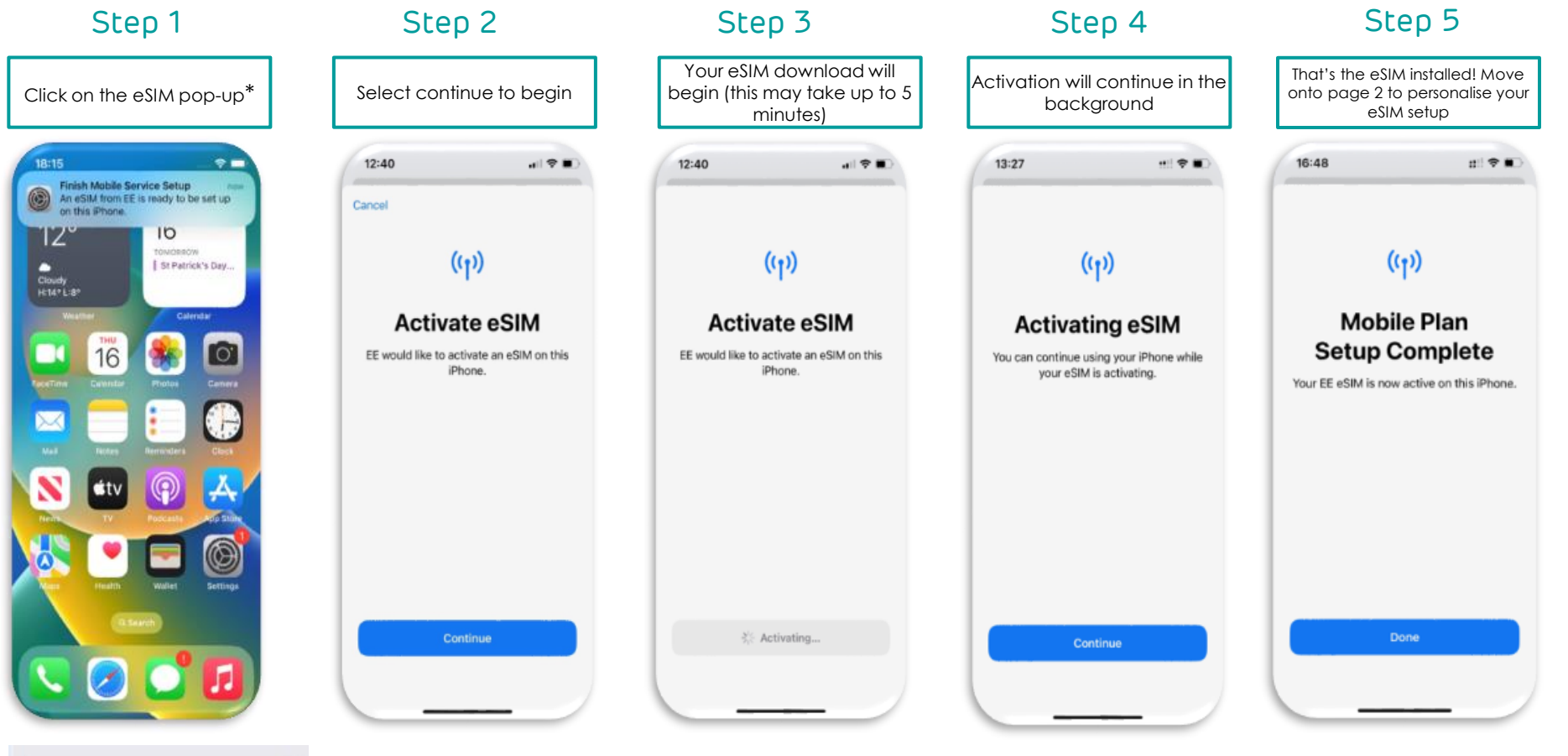

Finish Setting Up Mobile Service 🕚

\*If you miss the initial pop-up, you will find this link within the settings top menu to start the process

'Please note you can continue using your phone in the meantime'

## APPLE END USER ESIM INSTALLATION INSTRUCTIONS – PT2 (EXISTING SIM INSTALLED) PERSONALISING THE ESIM EXPERIENCE – RECOMMENDED SETUP

## Step 10 Step 6 Step 7 Step 8 Step 9 In the Custom Label field. Select 'Primary' as default for Select 'Primary' as default for Select 'Primary' as the Click on Mobile Data to enter EE eSIM, select so the primary line and select iMessage and FaceTime (no Mobile data and select rename the new eSIM tick is alongside & press done need to select the eSIM) continue continue 16:48 11 호 🖬 16:48 :: ? . 16:49 ::: ? | ::! 숙 🗉 16:48 ::! 숙 🖬 16:48 < Back K Back K Back Cancel Done Business Default Line Mobile Data Mobile Plan Labels Mobile Data Your default line is used to call or send Choose your default line for mobile data. If Choose labels for each of your mobile messages to people who are not in your you want the best coverage, you can plans. Personal enable mobile data fallback. contacts. iMessage LABEL FOR +44 7483 157782 Primary & FaceTime The people in your contacts can be assigned a preferred line at any time in the © Primary Secondary Contacts app. Primary Choose which mobile plans you want to use with iMessage and FaceTime for your Travel EE eSIM Apple ID. ABEL FOR 0000000000 C Primary CUSTOM LABEL Mobile Data IB EE eSIM EE eSIM @ Primary Allow Mobile Data Switching EE eSIM Turning this feature on will allow your phone to use mobile data from both lines depending on coverage and Settings > Mobile Data > Mobile Data. Continue Continue Continue Continue If you are porting over your number, your mobile admin will confirm the port date. And that's it! ..... □ Please remove your old SIM card once the port has completed to automatically set your default settings to the new eSIM. To change the default settings at a later date, go to Settings/Mobile Service